## NanoDrop One/One<sup>c</sup> 操作快速入门

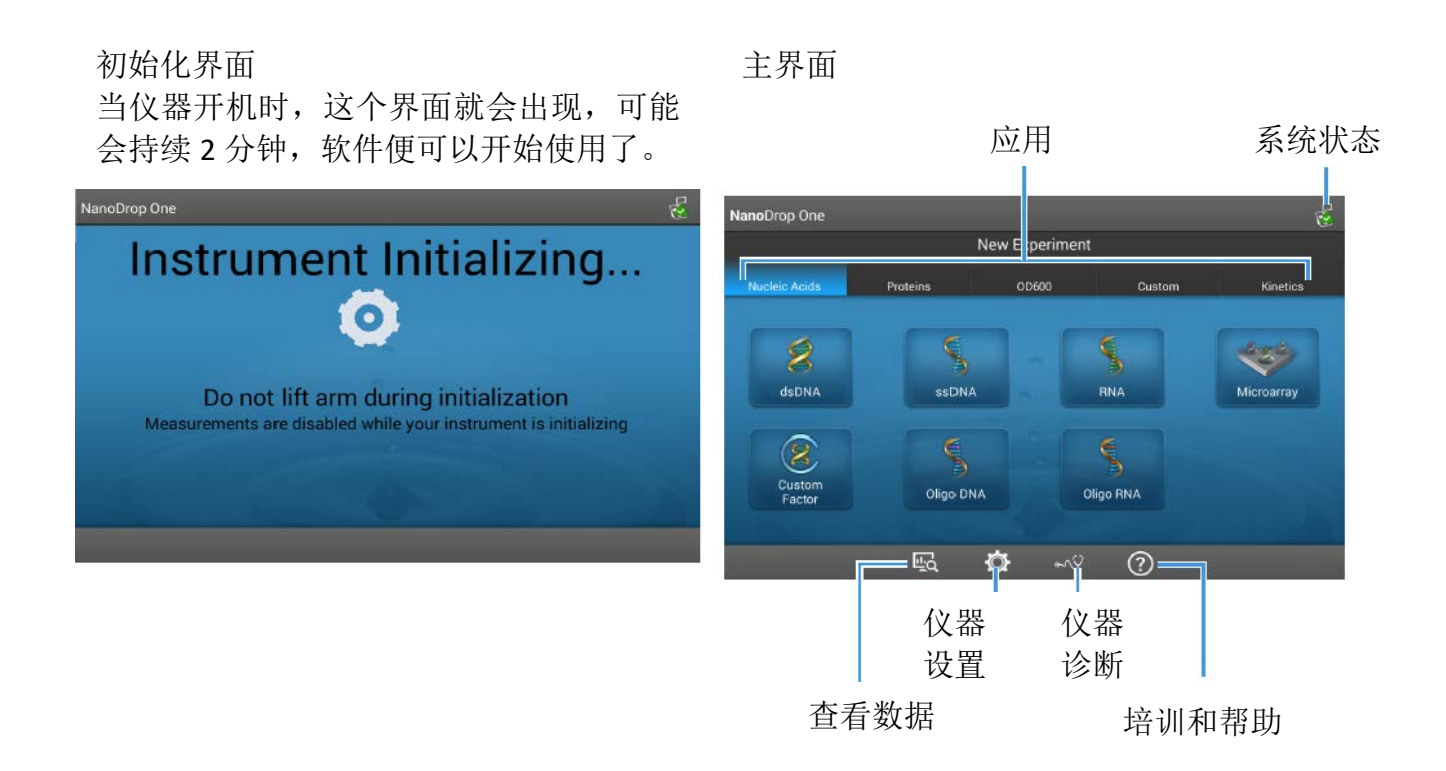

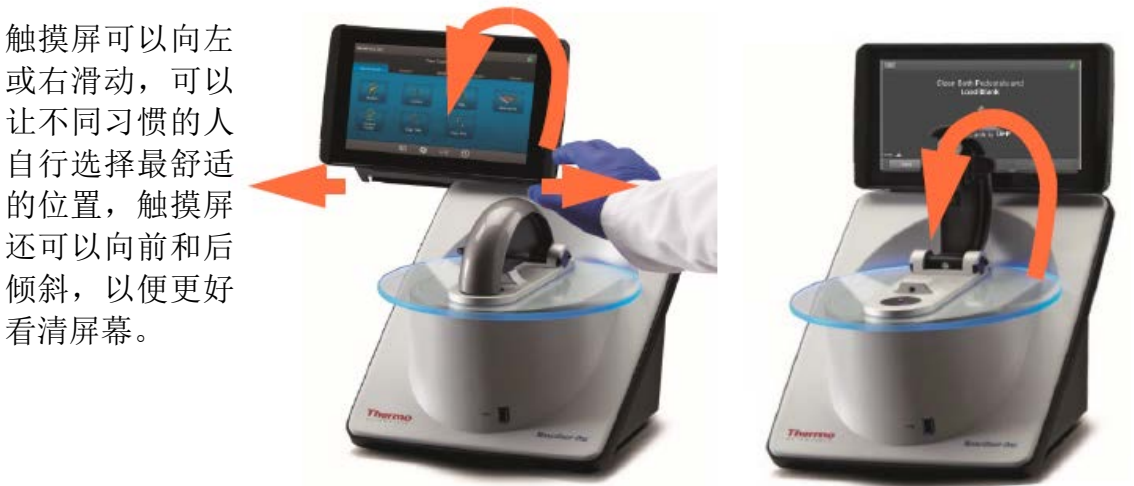

将空白液或 样本加到基 座上,盖下 检测臂就能 快速开始检 测了

预警图标

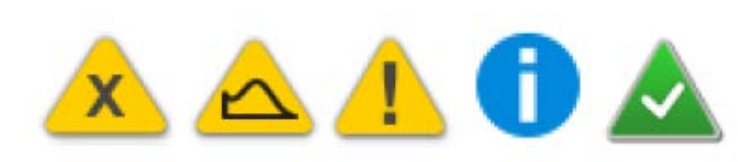

如果在你的样本编号中出现了这些 图标,点击该图标,你便能得到这 次检测的额外信息

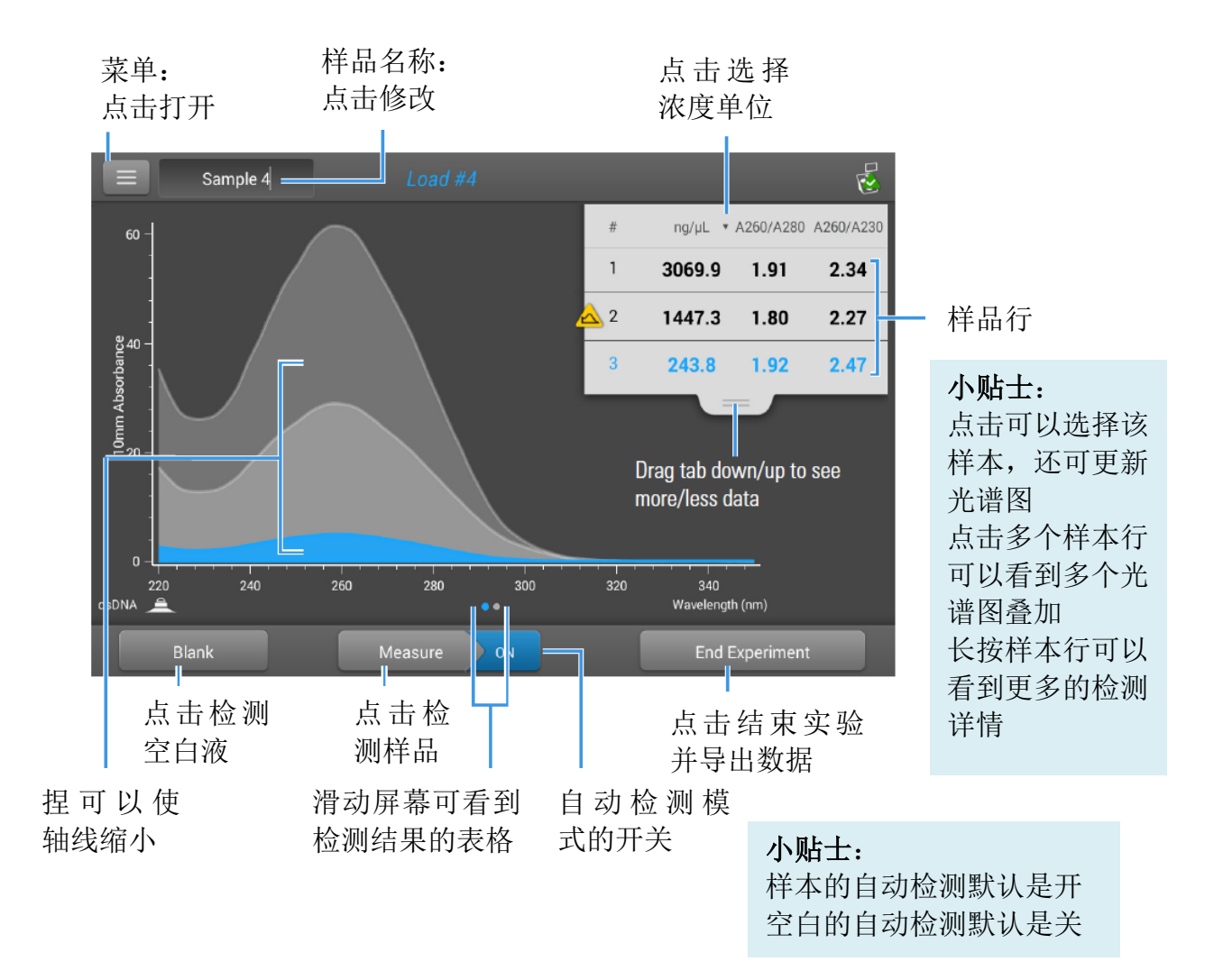

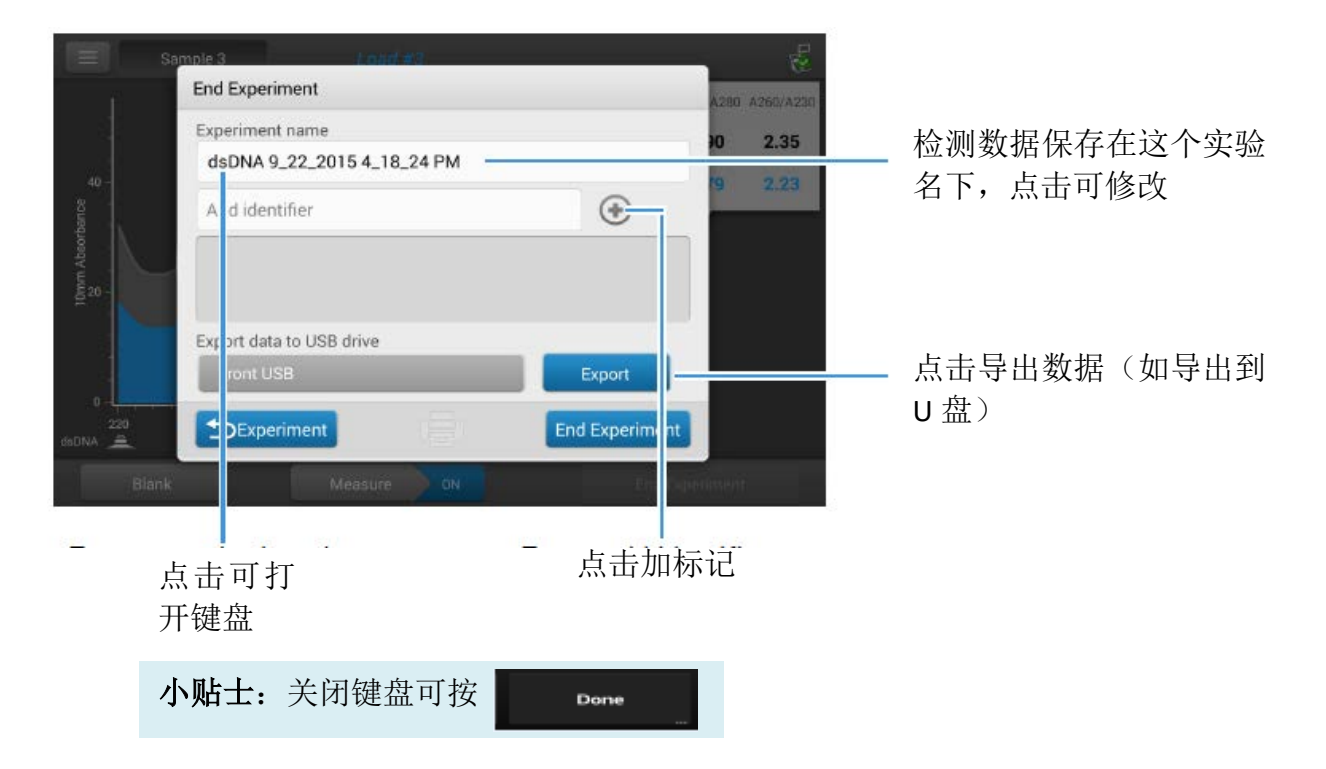